วิธีเข้าใช้งาน Zoom บน Web browser (Chrome, Firefox, MS Edge)

1. เปิด Web browser (Chrome, Firefox, MS Edge) กรอก URL: <u>https://zoom.us/join</u>

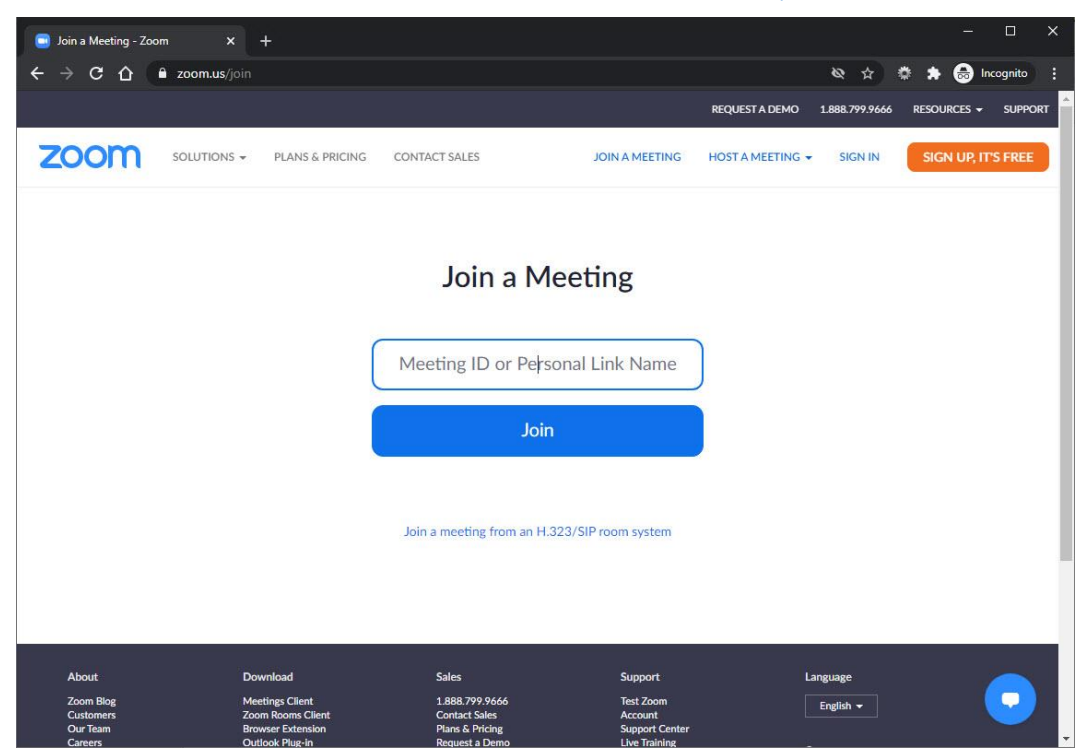

2. กรอกข้อมูล Meeting ID และคลิก Join

| <ul> <li>Join a Meeting - Zoom</li> <li>← → C 介</li></ul> | × +<br>us/ioin                                                               |                                                                    |                                        |                  | & ±            | • *    | –        | □<br>ognito | ×    |  |
|-----------------------------------------------------------|------------------------------------------------------------------------------|--------------------------------------------------------------------|----------------------------------------|------------------|----------------|--------|----------|-------------|------|--|
|                                                           |                                                                              |                                                                    |                                        | REQUEST A DEMO   | 1.888.799.9666 | RESOUR | CES 🗸    | SUPPOR      | ar e |  |
|                                                           | DNS → PLANS & PRICING COI                                                    | NTACT SALES                                                        | JOIN A MEETING                         | HOST A MEETING 👻 | SIGN IN        | SIGN   | UP, IT'S | S FREE      |      |  |
| Join a Meeting                                            |                                                                              |                                                                    |                                        |                  |                |        |          |             |      |  |
| 956 9447 8918                                             |                                                                              |                                                                    |                                        |                  |                |        |          |             |      |  |
| Join                                                      |                                                                              |                                                                    |                                        |                  |                |        |          |             |      |  |
| Join a meeting from an H.323/SIP room system              |                                                                              |                                                                    |                                        |                  |                |        |          |             |      |  |
| About                                                     | Download                                                                     | Sales                                                              | Support                                | L                | anguage        |        |          |             |      |  |
| Zoom Blog<br>Customers<br>Our Team<br>Carners             | Meetings Client<br>Zoom Rooms Client<br>Browser Extension<br>Outlook Plug-in | 1.888.799.9666<br>Contact Sales<br>Plans & Pring<br>Request a Demo | Test Zoom<br>Account<br>Support Center |                  | English 🗕      |        |          |             | Ŧ    |  |

 หน้า Popup "Open Zoom Meetings?" ให้กด Cancel เพื่อยกเลิกการเปิด Zoom Application และ กดที่ "Join from Your Browser" เพื่อเข้าใช้งาน Zoom ผ่านโปรแกรม Web browser

| S Launch Meeting - Zoom × +                                  |                                                                                                    |         |     |         |          | ×   |
|--------------------------------------------------------------|----------------------------------------------------------------------------------------------------|---------|-----|---------|----------|-----|
| ← → C ☆ 🔒 zoom.us/j/95694478918#                             | fsuccess                                                                                                    | ø       | ¢ 🔅 | * 🔒     | ncognito | :   |
| <b>200M</b>                                                  | Open Zoom Meetings? https://zoom.us wants to open this application. Always allow zoom.us to open links of this type in the associated app Open Zoom Meetings Cancel nce you install Zoom Client, click Launch Meeting below |         |     | Support | Englis   | h • |
|                                                              | Launch Meeting Don't have Zoom Client installed? Download Now Having issues with Zoom Client? Join from Your Browser                                                                                                    | Click ł | ere |         |          |     |
| Click Keep when receiving notification<br>Then click Zoomexe | Copyright ©2021 Zoom Video Communications, Inc. All rights reserved.<br>Privacy & Legal Policies                                                                                                    |         |     |         | C        |     |

4. กรอกชื่อที่จะปรากฏในการเข้าใช้งาน Zoom Meetings และคลิก Join

| Zoom meeting on web - Zoom × +                                                    |                |        | - 0         | ×       |
|-----------------------------------------------------------------------------------|----------------|--------|-------------|---------|
| ← → C ☆ 🕯 zoom.us/wc/join/95694478918                                             | & ☆            | • *    | 🔒 Incogni   | to :    |
| REQUEST A DEMO                                                                    | 1.888.799.9666 | RESOUR | ces 🛨 Su    | PPORT : |
| ZOOM SOLUTIONS - PLANS & PRICING CONTACT SALES JOIN A MEETING HOST A MEETING      | SIGN IN        | SIGN   | UP, IT'S FR | EE      |
|                                                                                   |                |        |             |         |
| Join a Meeting                                                                    |                |        |             |         |
| Your Name                                                                         |                |        |             | - 1     |
| Your Name                                                                         |                |        |             |         |
| Vim not a robot                                                                   |                |        |             |         |
| Join                                                                              |                |        |             |         |
| Zoom is protected by reCAPTCHA and the Privacy Policy and Terms of Service apply. |                |        |             |         |
|                                                                                   |                |        | C           |         |
|                                                                                   |                |        |             |         |

5. กรอกข้อมูล Meeting Passcode และคลิก Join

| 😑 Zoom meeting on web - Zoom 🛛 🗙                       | 1+                                                                                       |                                                                               |                                                                    |                                  | - 🗆 X               |
|--------------------------------------------------------|------------------------------------------------------------------------------------------|-------------------------------------------------------------------------------|--------------------------------------------------------------------|----------------------------------|---------------------|
| ← → C ☆ 🔒 zoom.us/v                                    |                                                                                          | mf_code=&meeting_result=&tk                                                   | =∩=03AGdBq2716bAv9l8                                               | •• ≥ ☆ ‡                         | 🗈 🗯 😸 Incognito 🗄   |
|                                                        |                                                                                          |                                                                               | REQUEST A DEM                                                      | IO 1.888.799.9666                | RESOURCES - SUPPORT |
|                                                        | ✓ PLANS & PRICING CONT.                                                                  | ACT SALES JO                                                                  | IN A MEETING HOST A MEETIN                                         | IG 👻 SIGN IN                     | SIGN UP, IT'S FREE  |
|                                                        | Meeting Passco                                                                           | Join a Meeting                                                                |                                                                    |                                  |                     |
|                                                        |                                                                                          | Join                                                                          |                                                                    |                                  |                     |
|                                                        |                                                                                          |                                                                               |                                                                    |                                  | _                   |
| About<br>Zoom Biog<br>Customers<br>Our Team<br>Careers | Download<br>Meetings Client<br>Zoom Rooms Client<br>Browser Extension<br>Outlook Plug-in | Sales<br>1.888.799.9666<br>Contact Sales<br>Plans & Pricing<br>Request a Demo | Support<br>Test Zoom<br>Account<br>Support Center<br>Live Training | Language<br>English <del>-</del> |                     |

6. รายละเอียดหน้าจอแสดงเมนูที่สำคัญในการใช้งาน Zoom Meetings บน Web browser

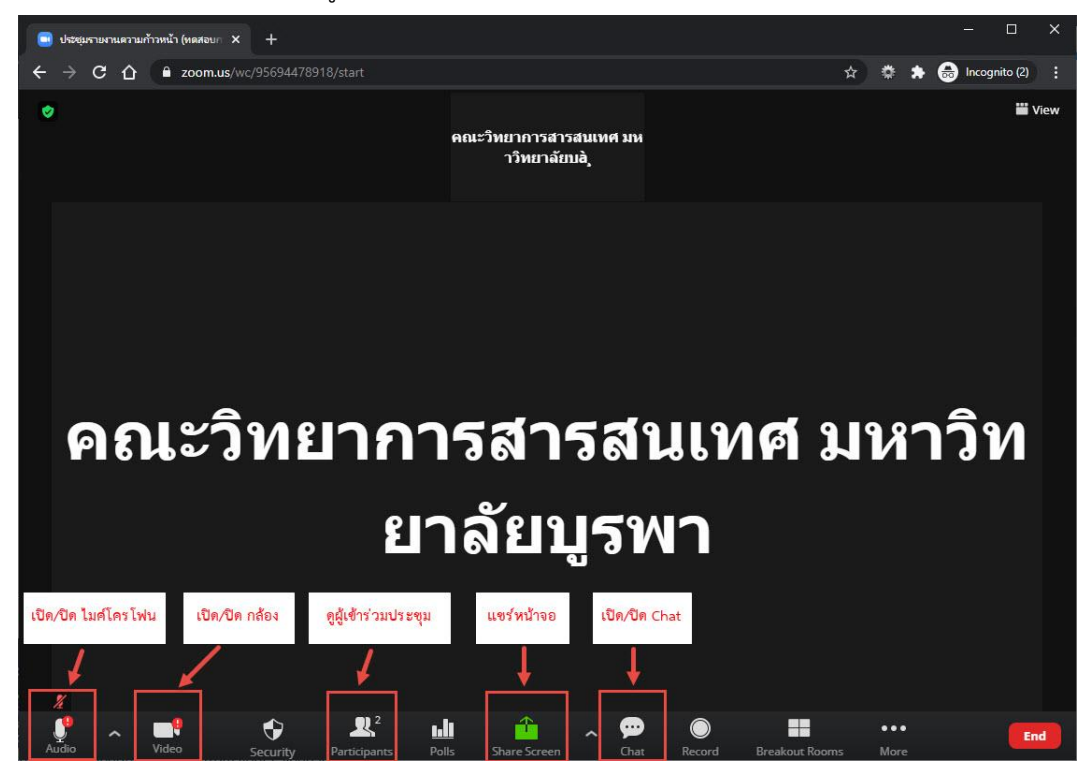